## Introduction

With the increase of hotspot deployed via WiFi technology in the world, we may easily get Internet connection with the served wireless connection facility provided by the campus, chain store, the coffee shop, the airport, department store, municipal...etc.. Such hotspot deployment contributes to seamless Internet connection which enable the remote workers or wireless users to get onto the cyber space anywhere at anytime.

In contrast to the real wireless user's advantage earn from hotspot, the WiFi connection providers may also earn placement marketing advantage via Vigor 2910G as offering wireless connection service at its hotspot. With the smart, easy configuration of WLAN on V2910G, the free riders of WiFi connection at hotspot would be automatically directed to dedicated web site. In a department store with V2910G deployed, the mobile users would be directed to its own company web site or dedicated special promotion program web page as firstly get wireless connection to the Internet. The Internet surfers would have a glance at least on the dedicated web site and related contents. And the department earn placement marketing effects in offering the WiFi connection in.

# Direct Marketing via wireless log-in portal

### Restaurant

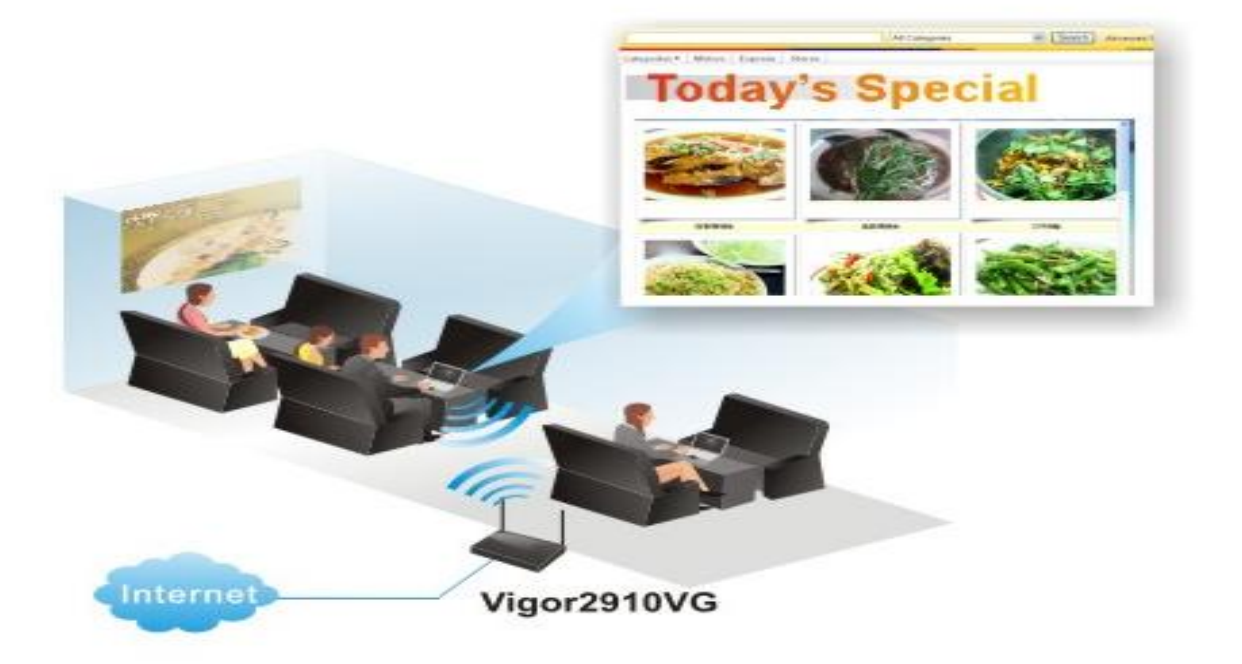

#### 1 • Wireless General Setup.

- 1-1 : On Vigor2910 Web-UI , Select "Wireless LAN General configuration Page.
- 1-2: After entering the page, check "Enable Wireless LAN" function and set the SSID then select OK.

| Vigor2910<br>Dual-WAN Security Ro                                                       | Series                                                                    |                                                                                                    | ray Tek |
|-----------------------------------------------------------------------------------------|---------------------------------------------------------------------------|----------------------------------------------------------------------------------------------------|---------|
| Quick Start Wizard                                                                      | Wireless LAN >> General Se                                                | 1)                                                                                                    |         |
| WAN<br>LAN<br>NAT<br>Firewall<br>Objects Setting<br>CSM                                 | Enable Wireless LAN<br>Mode :<br>Index(1-15) in<br><u>Schedule</u> Setup: | Mixed(11b+11g)                                                                                                  | _       |
| Bandwidth Management<br>Applications<br>VPN and Remote Access<br>Certificate Management | SSID:<br>Channel :                                                        | 2910-ADV-test<br>Channel 6, 2437MHz                                                                             |         |
| ISDN<br>Wireless LAN<br>General Setup<br>Security<br>Access Control                     | Hide SSID<br>Long Preamble<br>Hide SSID : preven<br>Long Preamble : ne    | t SSID fr <mark>o</mark> m being scanned.<br>ecessary for some older 802.11b devices only (lowers performance). |         |
| WDS AP Discovery Station List Station Rate Control Advertisement ULAN                   |                                                                           | OK Cancel                                                                                                    |         |

#### 2 . Wireless Advertisement Setting :

- 2-1 : On Wireless LAN  $\setminus$  Advertisement configuration page.
- 2-2 : Click "Redirect to URL" and then will be redirected to the URL as below by user define .
- 2-3 : Select "OK"

Diagnostics

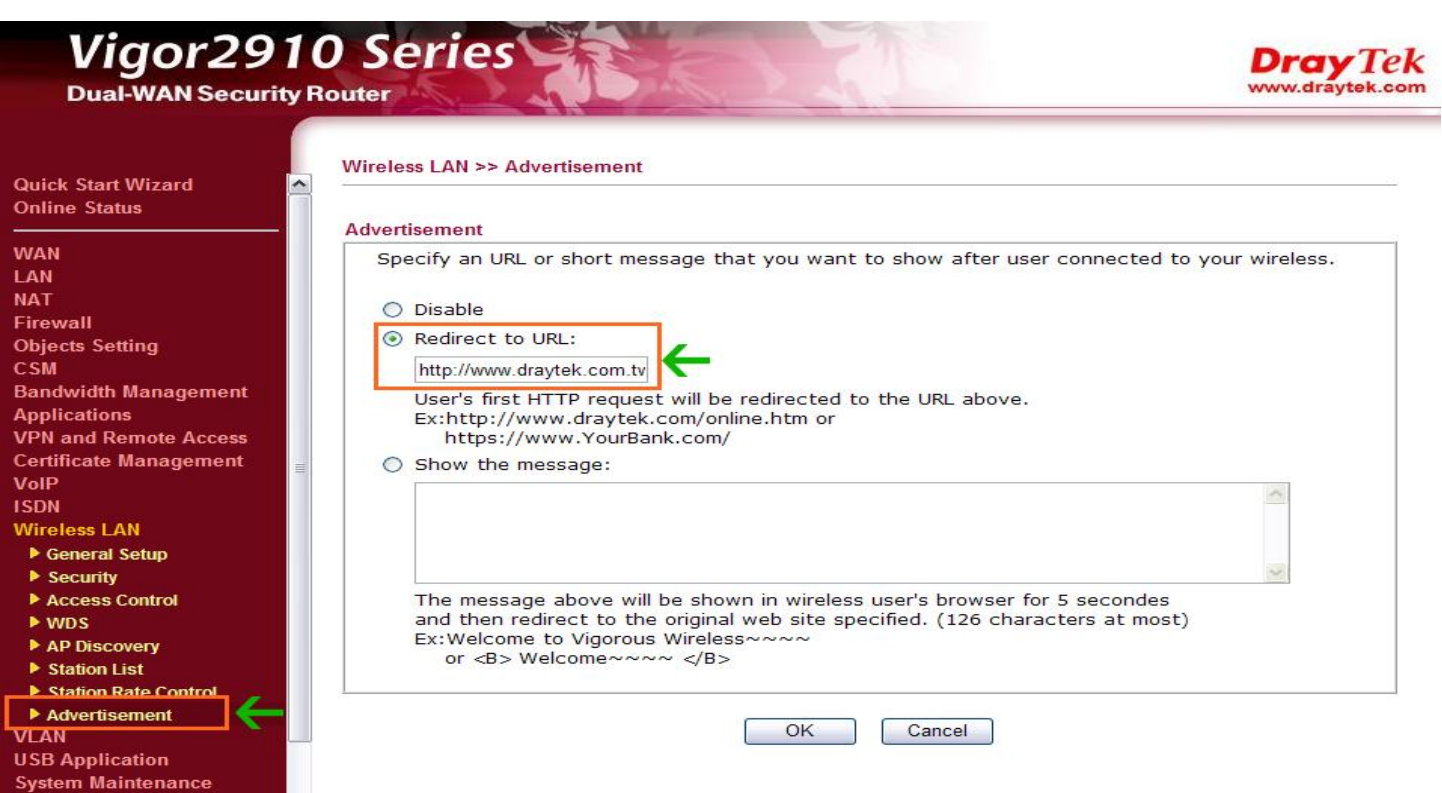

#### 3 • Wireless VLAN Setting :

- 3-1: On "VLAN  $\setminus$  Wireless VLAN "configuration page.
- 3-2 : Check "Enable" to enable Wireless VLAN.
- 3-3 : Type in "Login ID and Password of W\_Vlan  $\circ$
- 3-4 : Select "OK"

| e Status                                                               |             |               | etup            |            |             |                                       |             |               |
|------------------------------------------------------------------------|-------------|---------------|-----------------|------------|-------------|---------------------------------------|-------------|---------------|
|                                                                        | Wireless VL | AN Configurat | ion             |            |             |                                       | View Online | Station Table |
|                                                                        |             | Leader ID     | Deserved        | A          | 10/ 1/L 0.1 | Lesia ID                              | Deserved    | Amilian       |
| vall                                                                   | VV VI AN    | T ogin ID     | Password        | Attributes | VV_VLAN     | Login ID                              | Password    | Attributes    |
| ts Setting                                                             |             | test          | ********        | Details    | 8           |                                       |             | Details       |
|                                                                        | 1           |               |                 | Details    | 9           |                                       |             | Details       |
| width Management                                                       | 2           |               |                 | Details    | 10          |                                       |             | Details       |
| cations                                                                |             |               |                 |            | 10          | · · · · · · · · · · · · · · · · · · · |             |               |
| and Remote Access                                                      | 3           |               |                 | Details    | 11          |                                       |             | Details       |
| icate Management                                                       | 4           |               |                 | Details    | 12          |                                       |             | Details       |
|                                                                        | 5           |               |                 | Details    | 13          |                                       |             | Details       |
| ess LAN                                                                |             |               |                 | Deteile    |             |                                       |             | Deteile       |
|                                                                        | 6           |               |                 | Details    | 14          |                                       |             | Details       |
| ired VLAN                                                              | 7           |               |                 | Details    | 15          |                                       |             | Details       |
| ireless VLAN<br>AN Cross Setup<br>fireless Rate Control<br>Application | Disabl      | e broadcast a | nd multicast tr | affic.     |             |                                       |             |               |

4 \ Using the Notebook or supported Wireless function of Mobile device., and then connecting Vigor2910 with Wireless Lan.

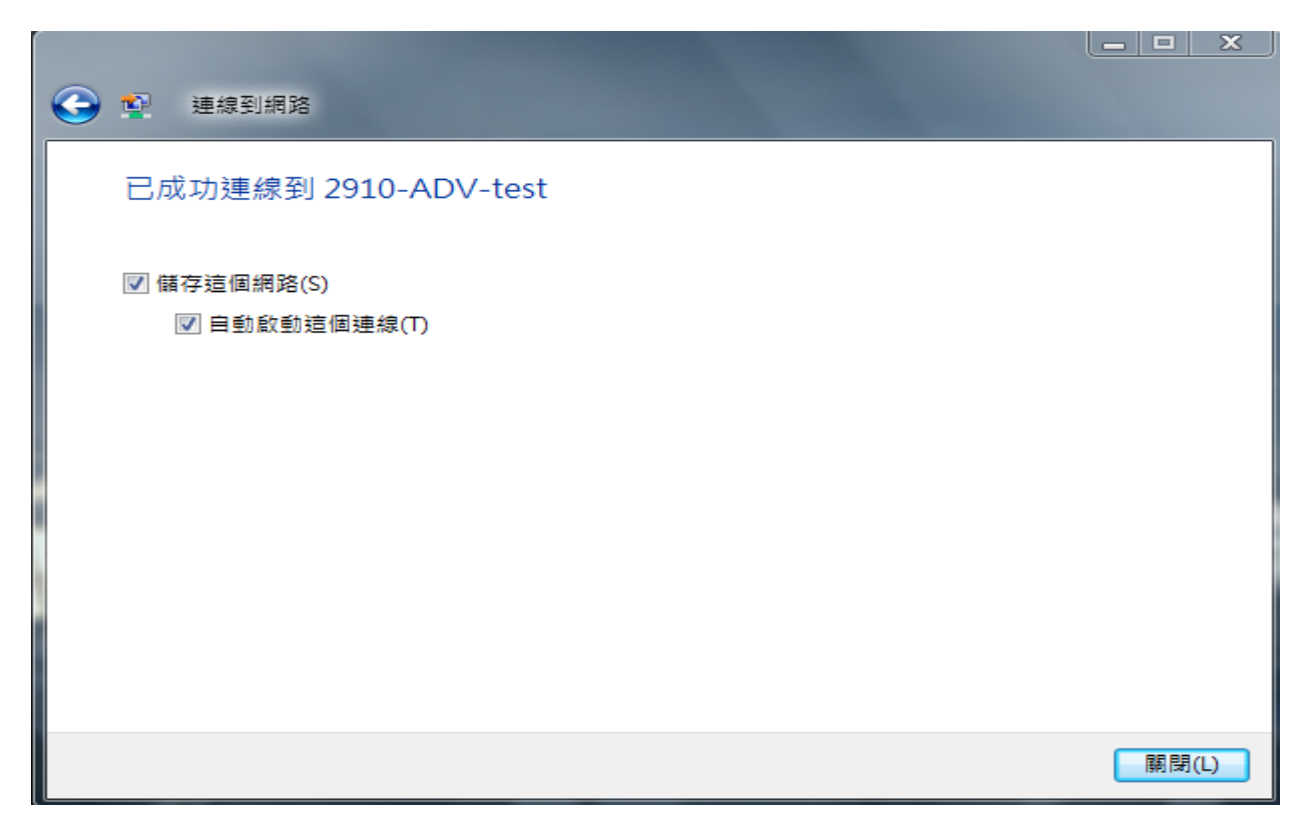

#### 5 • Login Wireless VLAN :

5-1 : Open a web browser(IE/ Firefox/Google Chrome) •

5-2 : The browser will be pop-up windows and then click "HERE" to continue.

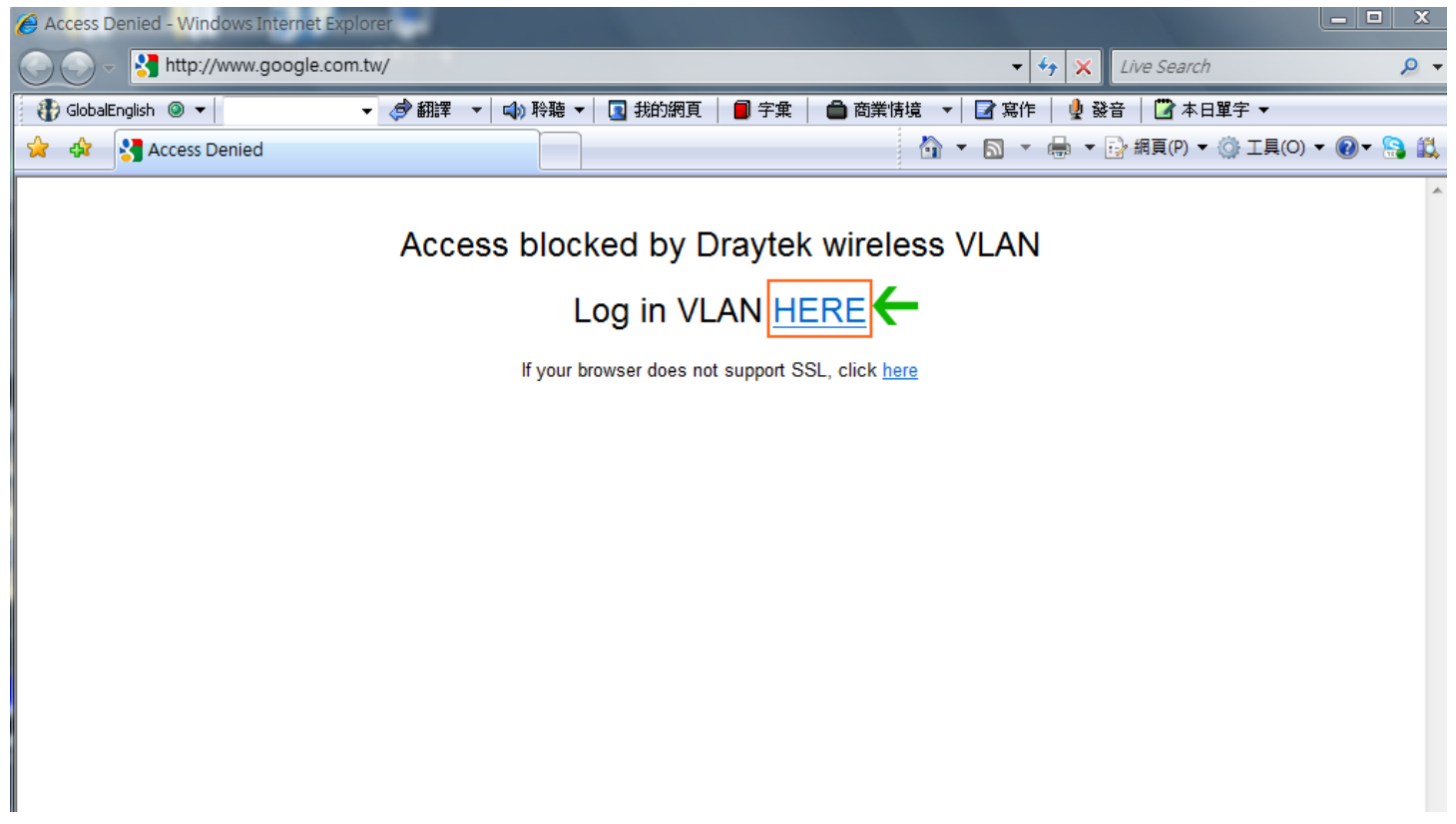

#### 6 • On the next page as shown below is STEP 6 :

6-1 : Please select "Continue to this website(not recommended)" going to next step.

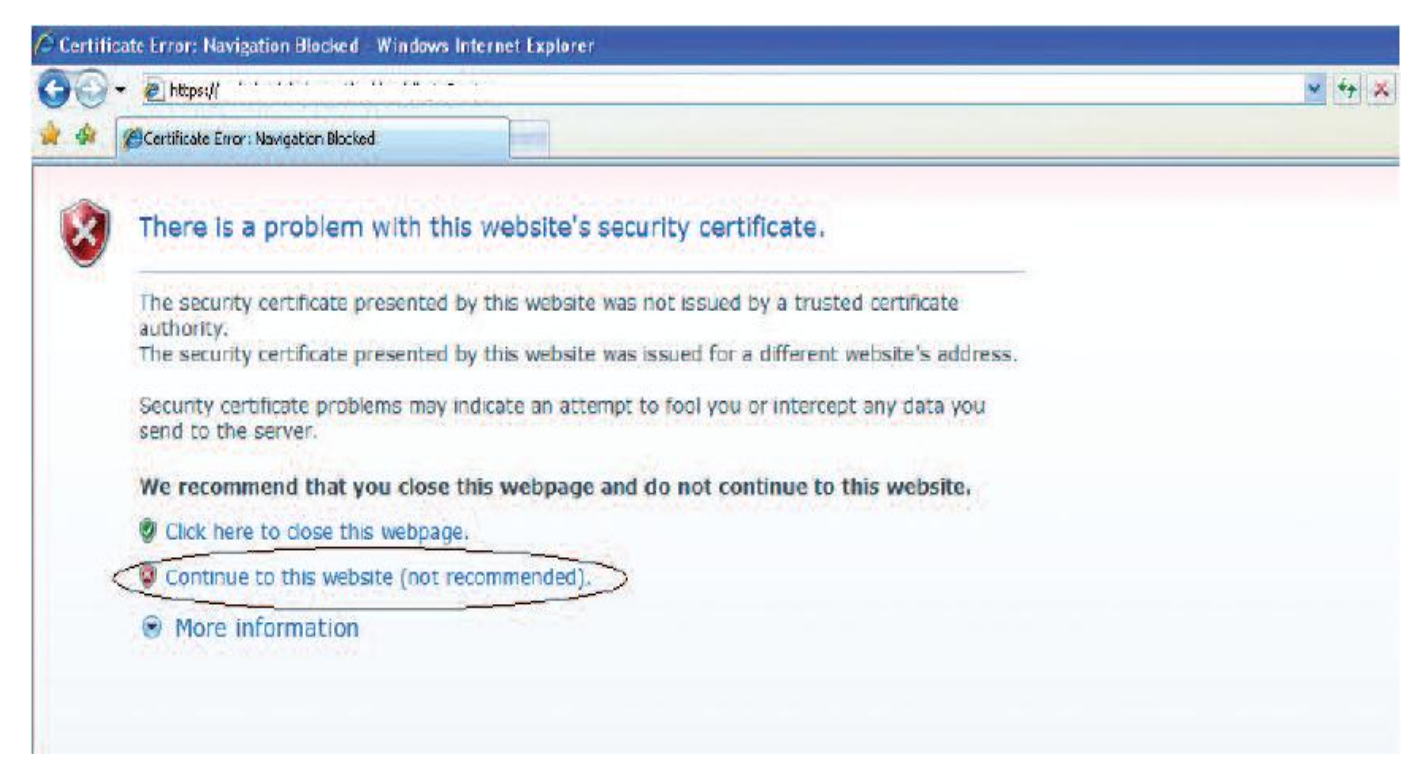

#### 7 • On the next page as shown below is STEP 7 :

7-1 : Type in the "username" and "password" for Wireless\_Vlan user

7-2 : Click "OK" to continue.

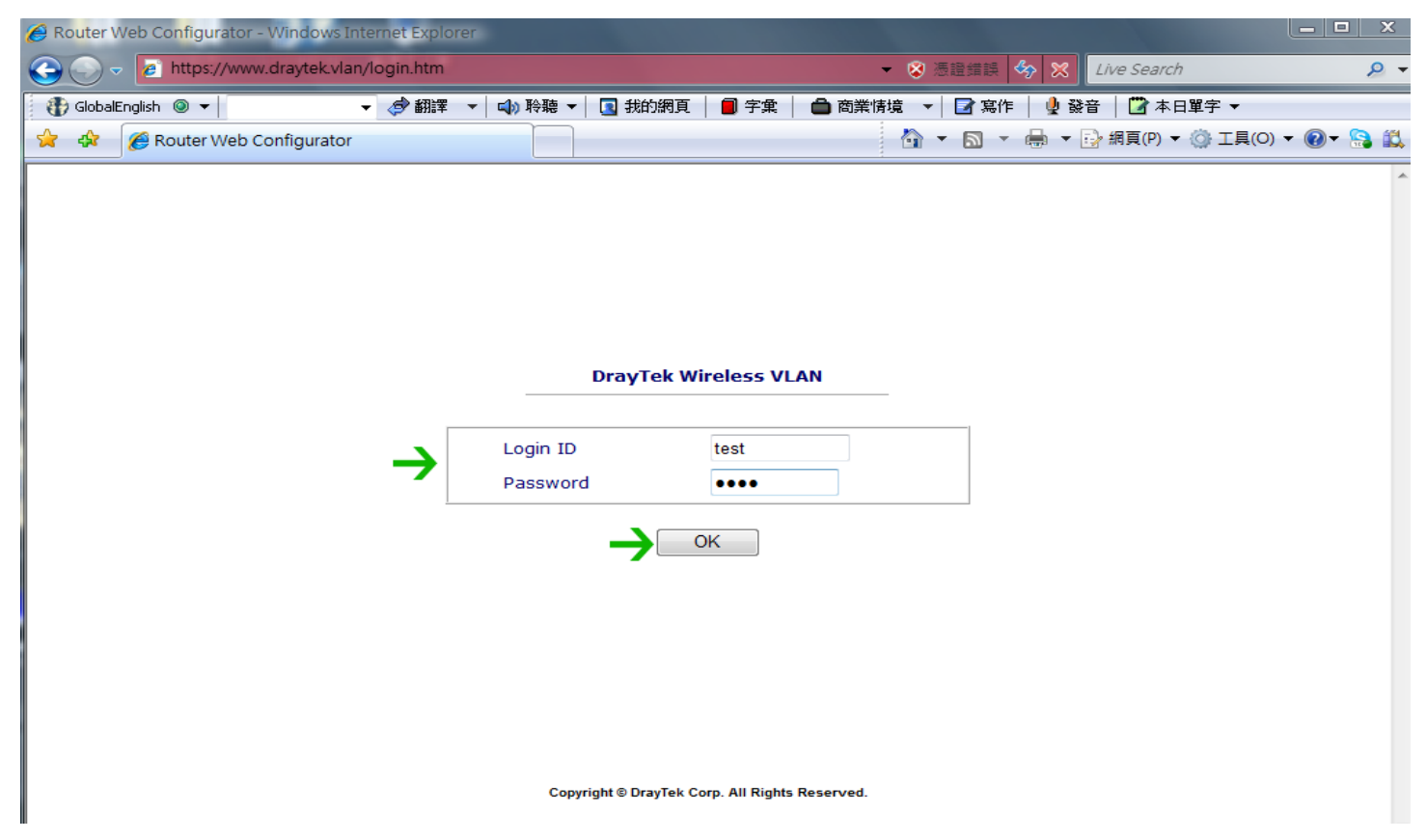

#### 8 • On the next page as shown below is STEP 8 :

8-1 : Please select"Continue to this website(not recommended)" again to next step .

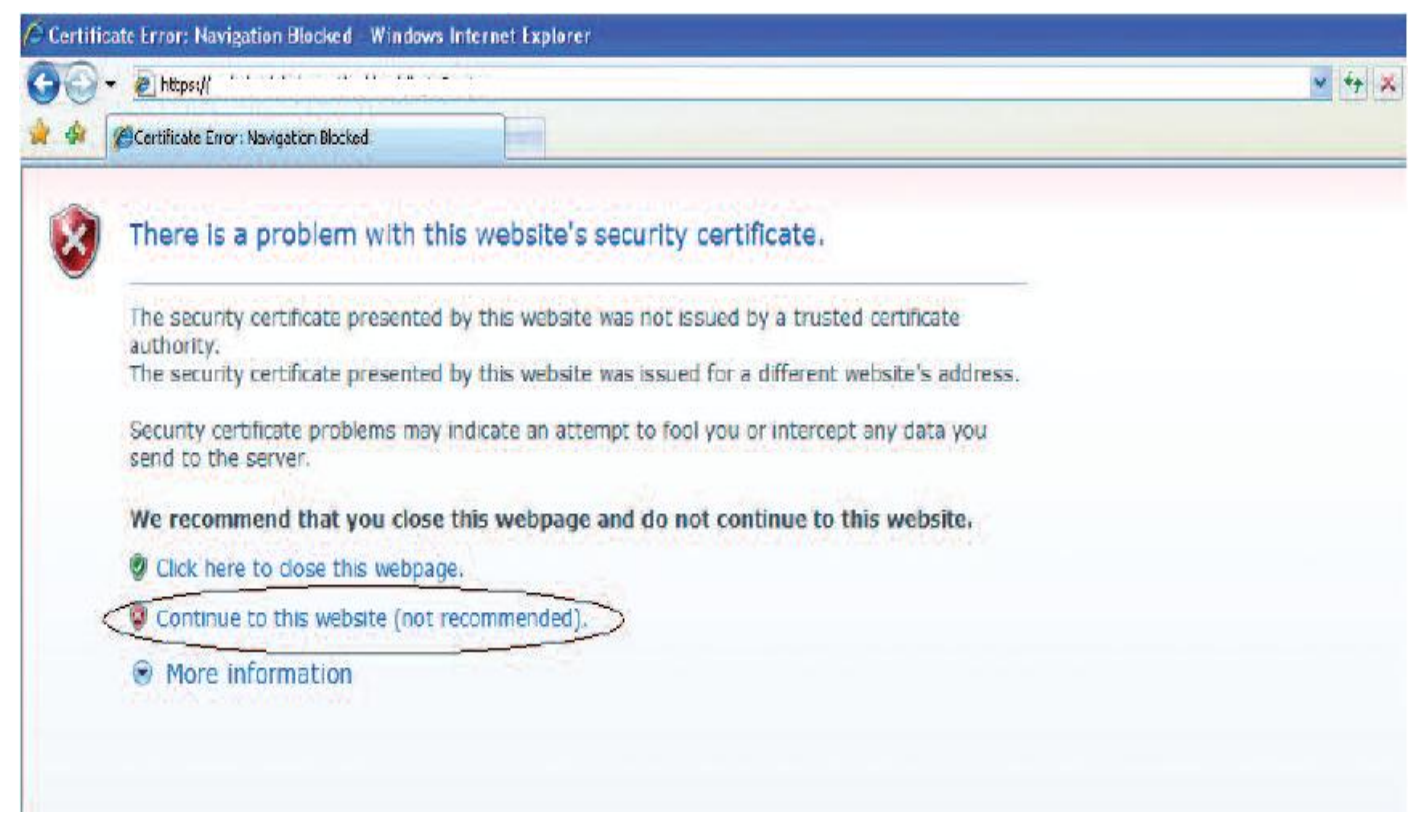

#### 9 • On the next page as shown below is STEP 9 :

9-1 : If login successfully, it will pop-up a window with connection time.

| 🖉 Router Web Configurator - Windows In | ternet Explorer                        |             |                     |                          |                 |
|----------------------------------------|----------------------------------------|-------------|---------------------|--------------------------|-----------------|
| C v A https://192.168.1.1/vlan/        | ′ok.htm 👻 🐼 憑調                         | 雄誤 🍫 🗙      | Live Search         | ۶ ج                      |                 |
| 😭 🕸 🌈 Router Web Configurator          |                                        | 🟠 🔹 🔊       | ▼ 🖶 ▼ 🔂 網頁(P)       | ▼ ۞ I具(0) ▼ <sup>≫</sup> |                 |
|                                        |                                        |             |                     | ^                        |                 |
|                                        |                                        |             | 🟉 DrayTek Wireless  | VLAN - Windows           | <u> </u>        |
|                                        |                                        |             | C https://192.168.1 | 1/vlan/vpopup.ht 🗸       | 🔹 滚證錯誤          |
|                                        |                                        |             | Connection time:    | 00:00:13 Logout          |                 |
|                                        | DrayTek Wireless VLA                   | LN          |                     |                          |                 |
|                                        | User login succeeds !!                 | !           | Link Status:Active  | e                        |                 |
|                                        |                                        |             | 😜 網際網路   受保護        | 模式: 關閉 🛛 🔮               | <b>100% -</b> 🔐 |
|                                        | Copyright © DrayTek Corp. All Rights F | leserved.   |                     |                          |                 |
| ,<br>完成                                |                                        | ▶ 網際網路   受保 | 護模式: 關閉             | € 100% ▼                 |                 |

#### 10 • On the next page as shown below is STEP 10 :

10-1 : Open a new tab in the same browser or open a new web browser. The first connection session will redirect to DrayTek Website. If open new tag again in the same browser. The browser will open default page from browser default setting.

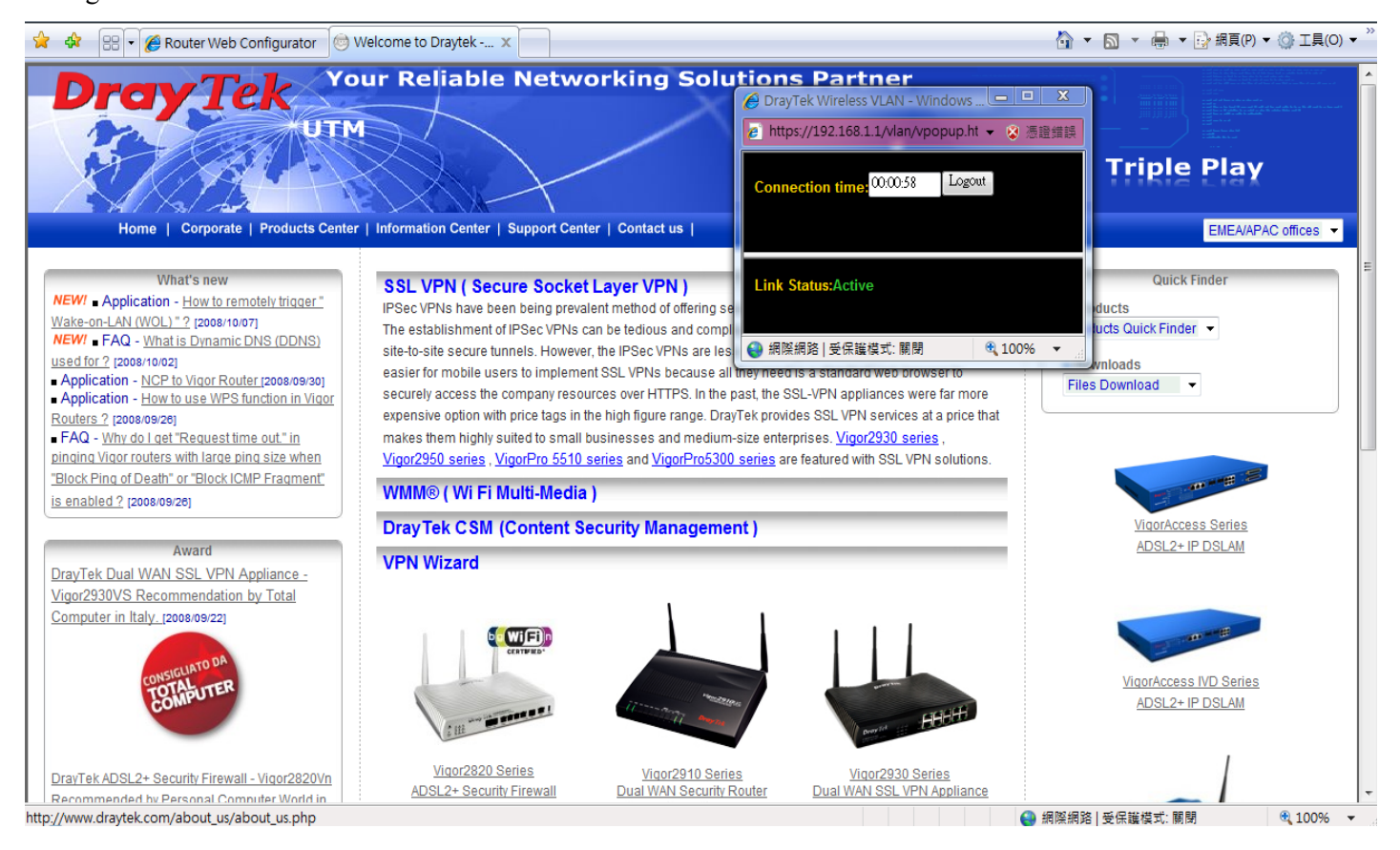